# Manter Perfil do Serviço

O objetivo desta funcionalidade é alterar ou excluir um perfil do serviço. A opção pode ser acessada via **Menu de Sistema**, no caminho: **GSAN > Atendimento ao Público > Ordem de Serviço > Manter Perfil do Serviço**.

ujo og dadag ovihidag pag tolag a goguir são fistíciog, o pão rotratam

Feito isso, o sistema visualiza a tela de filtro a seguir:

#### Observação

1.....

|                                      | 🍘 Gsan -> Atendimento ao Publico -> Ordem d | e Servico -> Manter Perfil do Serv |
|--------------------------------------|---------------------------------------------|------------------------------------|
| Filtrar Perfil de Serviç             | 0                                           |                                    |
| Para filtrar o perfil de serviço no  | ) sistema, informe os dados abaixo:         | 🗹 Atualizar                        |
| Perfil de Serviço:                   |                                             |                                    |
| Descrição do Perfil de Serviço       |                                             |                                    |
| Abreviatura do Perfil de<br>Serviço: |                                             |                                    |
| Qtd. de Componentes:                 |                                             |                                    |
| Equipamento Especial:                |                                             |                                    |
| Indicador de Veículo Próprio:        | Sim ○ Não ● Todos                           |                                    |
| Indicador de uso:                    | 🔍 Ativo 🔍 Inativo 🖲 Todos                   |                                    |
| Limpar                               |                                             | Filtrar                            |

Inicialmente o sistema exibe a tela de filtro acima. Informe os campos que julgar necessários e clique no botão Filtrar.

Marque o checkbox do campo **Atualizar** para que o sistema exiba a tela **Atualizar Perfil do Serviço**, caso só exista um perfil que atenda aos parâmetros de pesquisa informados. Caso o checkbox esteja desmarcado e mais de um perfil atenda aos parâmetros de pesquisa, será exibida a tela **Manter Perfil do Serviço**, onde será possivel escolher qual o registro deve ser atualizado, clicando no link do campo Descrição.

Dito isso, com base nos parâmetros informados, será exibida a tela com os registros que atenderam ao filtro de pesquisa:

| Perfis de Seviços Cadastrados: <u>Ajud</u> |                      |           |             |                      |            |
|--------------------------------------------|----------------------|-----------|-------------|----------------------|------------|
| Todos                                      | Perfil de<br>Serviço | Descrição | Abreviatura | Qtde.<br>Componentes | Equipament |
|                                            | 1                    | PERFIL 01 |             | 1                    | 1          |
|                                            | 2                    | PERFIL 02 |             | 2                    | 1          |
|                                            | <u>3</u>             | PERFIL 03 |             | 3                    | 1          |
|                                            | <u>4</u>             | PERFIL 04 |             | 4                    | 1          |
|                                            | <u>5</u>             | PERFIL 05 |             | 5                    | 1          |
|                                            | <u>6</u>             | PERFIL 06 |             | 6                    | 2          |
|                                            | 7                    | PERFIL 07 |             | 7                    | 2          |
|                                            | <u>8</u>             | PERFIL 08 |             | 8                    | 2          |
|                                            | <u>9</u>             | PERFIL 09 |             | 9                    | 2          |
|                                            | <u>10</u>            | PERFIL 10 |             | 10                   | 1          |
| Remover                                    | Voltar Filtro        |           |             |                      | Ś          |
|                                            |                      | 12        |             |                      |            |

Para excluir um ou mais itens, marque no(s) checkbox(s) correspondente(s) ou, para marcar todos os itens, clique no *link* **Todos** e em seguida, clique no botão Remover.

Ao clicar no botão , o sistema gera o relatório **PERFIL DOS SERVIÇOS CADASTRADOS**, conforme modelo apresentado **AQUI**.

Para atualizar um perfil, clique no *link* correspondente no campo **Perfil de Serviço**. Feito isso, a tela de atualizações é visualizada:

| Atualizar Perfil de Serviço                |                       |                            |
|--------------------------------------------|-----------------------|----------------------------|
| Para atualizar o perfil de serviço, inform | e os dados abaixo:    |                            |
| Código do Perfil de Serviço:               | 2                     |                            |
| Descrição do Perfil de Serviço:*           | PERFIL 02             |                            |
| Abreviatura do Perfil de Serviço:          |                       |                            |
| Quantidade de Componentes da<br>Equipe:*   | 2                     |                            |
| Equipamento Especial:                      | 1 RATOR               | Ø                          |
| Indicador de Veículo Próprio:*             | Sim  Não              |                            |
| Indicador de uso:*                         | Ativo Olinativo       |                            |
|                                            | * Campos obrigatórios |                            |
| Voltar Desfazer Cancelar                   |                       | Atualizar                  |
|                                            | Versão: 3.8.5.5 (Ba   | tch) 14/08/2017 - 17:17:22 |

Agora, faça as modificações que julgar necessárias e, em seguida, clique no botão <u>Atualizar</u>. Para detalhes sobre o preenchimento dos campos clique **AQUI**. O sistema executa algumas validações:

•

Verificar existência do equipamento especial:

Caso o código do equipamento especial não exista, o sistema exibe a mensagem: *Equipamento Especial inexistente" e retornar para o passo correspondente no fluxo principal.* 

Verificar preenchimento dos campos:

Caso o usuário não informe ou selecione o conteúdo de algum campo necessário à alteração da equipe, o sistema exibe a mensagem: *Informe «nome do campo que não foi preenchido ou selecionado»*.

Atualização realizada por outro usuário:

Caso o usuário esteja tentando atualizar um perfil de serviço que já tenha sido atualizado durante a manutenção corrente, o sistema exibe a mensagem: *Esse perfil de serviço foi atualizada por outro usuário. Realize uma nova atualização*.

Verificar sucesso da transação:

Caso o código de retorno da operação efetuada no banco de dados seja diferente de zero, o sistema exibe a mensagem conforme o código de retorno; caso contrário, exibe as seguintes mensagens:

Na atualização: Perfil de serviço de código «código do perfil de serviço» atualizado com sucesso.

Na remoção: «Quantidade» Perfil (is) de Serviço(s) removido(s) com sucesso.

#### MODELO DO RELATÓRIO: PERFIL DOS SERVIÇOS CADASTRADOS

|                                  | Perfil dos Serv                   | iços Cadastrado             | 9.<br>S                                | AG 1/1<br>29/08/2017<br>12:11:25 |
|----------------------------------|-----------------------------------|-----------------------------|----------------------------------------|----------------------------------|
| Perfil de Serviço:<br>Descrição: | Abreviatura:<br>Qtd. Componentes: | Indicador de Uso:<br>Ind. V | Ativo <b>Equipa</b><br>eículo Próprio: | mento:                           |
| Perfil de Serviço                | Descrição                         | Abreviatura                 | Qtd. Componentes                       | Equipamento                      |
| 1                                | PERFIL 01                         |                             | 1                                      | TRATOR                           |
| 2                                | PERFIL 02                         |                             | 2                                      | TRATOR                           |
| 3                                | PERFIL 03                         |                             | 3                                      | TRATOR                           |
| 4                                | PERFIL 04                         |                             | 4                                      | TRATOR                           |
| 5                                | PERFIL 05                         |                             | 5                                      | TRATOR                           |
| 6                                | PERFIL 06                         |                             | 6                                      | GUINCHO                          |
| 7                                | PERFIL 07                         |                             | 7                                      | GUINCHO                          |
| 8                                | PERFIL 08                         |                             | 8                                      | GUINCHO                          |

### Tela de Sucesso

Sucesso

•

Perfil de Serviço PERFIL 02 atualizado com sucesso.

Menu Principal

Realizar outra Manutenção de Perfil de Serviço

## **Preenchimento dos Campos**

| Campo                             | Orientações para Preenchimento                                                                                  |
|-----------------------------------|----------------------------------------------------------------------------------------------------|
| Código do Perfil de Serviço       | Este campo é exibido pelo sistema e não permite alteração.                                                      |
| Descrição do Perfil de<br>Serviço | Campo obrigatório - Informe por extenso a descrição do perfil do serviço, com no máximo 30 (trinta) caracteres. |

| Campo                                  | Orientações para Preenchimento                                                                                                    |
|----------------------------------------|----------------------------------------------------------------------------------------------------|
| Abreviatura do Perfil de<br>Serviço    | Informe por extenso a descrição abreviada, com no máximo 5 (cinco)<br>caracteres.                                                                                   |
| Quantidade de<br>Componentes da Equipe | Campo obrigatório - Informe a quantidade de componentes da equipe,<br>com no máximo 2 (dois) dígitos.                                                               |
|                                        | Caso exista equipamento especial, informe o código, com no máximo 4                                                                                                 |
| Equipamento Especial                   | (quatro) dígitos, ou clique no botão 🔍 para selecionar o equipamento desejado. O nome do equipamento será exibido no campo ao lado.                                 |
|                                        | Para apagar o conteúdo do campo, clique no botão 🔗 ao lado do campo em exibição.                                                                                    |
| Indicador de Veículo<br>Próprio        | Caso tenha equipamento próprio, informe <i>Sim</i> , caso contrário, selecione a opção <i>Não</i> .                                                                 |
| Indicador de Uso                       | O indicador de uso <i>Ativo</i> representa que o item está disponível para operação, enquanto que o item fora de operação está marcado com a opção <i>Inativo</i> . |

# Funcionalidade dos Botões

| Botão         | Descrição da Funcionalidade                                                                       |
|---------------|---------------------------------------------------------------------------------------------------|
| $\mathbf{Q}$  | Ao clicar neste botão, o sistema permite consultar um dado nas bases de dados.                    |
| Ì             | Ao clicar neste botão, o sistema apaga o conteúdo do campo em exibição.                           |
| Limpar        | Ao clicar neste botão, o sistema limpa o conteúdo do campo na tela.                               |
| Filtrar       | Ao clicar neste botão, o sistema comanda a execução do filtro com base nos parâmetros informados. |
| Remover       | Ao clicar neste botão, o sistema remove um ou mais itens marcados nos checkboxs.                  |
| Voltar Filtro | Ao clicar neste botão, o sistema retorna à tela de filtro.                                        |
| Ì             | Ao clicar neste botão, o sistema gera o relatório PERFIL DOS SERVIÇOS CADASTRADOS.                |
| Voltar        | Ao clicar neste botão, o sistema retorna à tela anterior.                                         |
| Desfazer      | Ao clicar neste botão, o sistema desfaz o último procedimento realizado.                          |
| Cancelar      | Ao clicar neste botão, o sistema cancela a operação e retorna à tela principal.                   |
| Atualizar     | Ao clicar neste botão, o sistema comanda a atualização dos dados na base de dados.                |

### Referências

Elaborar Roteiro de Programação de Ordens de Serviço

**Termos Principais** 

**Ordem de Serviço** 

Clique aqui para retornar ao Menu Principal do GSAN

From:

https://www.gsan.com.br/ - Base de Conhecimento de Gestão Comercial de Saneamento

Permanent link: https://www.gsan.com.br/doku.php?id=ajuda:manter\_perfil\_do\_servico&rev=1504019966

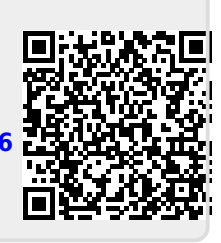

Last update: 31/08/2017 01:11